# Rancang Bangun Jaringan Hotspot Menggunakan Router Mikrotik Pada SD Inpres Kawangu 2

(Hotspot Network Design Using a Mikrotik Router at Inpres SD Kawangu 2)

Nikolas Nara Huri<sup>1</sup>, Fajar Hariadi<sup>2</sup>, Pingky A. R. Leo Lede<sup>3</sup>

<sup>1, 2, 3</sup> Program Studi Teknik Informatika, Universitas Kristen Wira Wacana Sumba E-mail: <sup>1</sup>nikoyoungest94@gmail.com, <sup>2</sup>fajar@unkriswina.ac.id, <sup>3</sup>pingky.leo.lede@unkriswina.ac.id

| KEYWORDS:                                                    | ABSTRACT                                                                                                    |
|--------------------------------------------------------------|----------------------------------------------------------------------------------------------------|
| Network, Hotspot, PPDIOO, Mikrotik<br>Router                 | The internet network at the Kawangu Dua Presidential Instruction Elementary<br>School is still not accessible to all teachers and students at the Kawangu 2<br>Presidential Instruction Elementary School, because only a small part of the<br>existing internet network has access to the internet network. While the use of the<br>internet network in class VI has not been reached by the internet network,<br>causing difficulties for 2 teachers and 37 students in implementing the new<br>learning model, namely Blended Learning Station Rotation. This research uses<br>the Prepare, Plan, Design, Implement, Operate, and Optimize (PPDIOO) method.<br>This study aims to design a hotspot network at SD Inpres Kawangu 2 using a<br>mikrotik router, starting with providing infrastructure, user management,<br>bandwidth management and wireless network settings and has been used by jobs<br>that require an internet network even though at that time the network was in an<br>unstable condition. This is because in the managed network there is a more<br>optimal and effective internet network management. The results along with the<br>speed test configuration trial of the entire hotspot network design at SD Inpres<br>Kawangu 2 hotspot must first log in by entering the "password" that has been set.<br>After that, laptops and cellphones can be connected to the internet network.                                                                                       |
| KATA KUNCI:<br>Jaringan, Hotspot, PPDIOO, Router<br>Mikrotik | ABSTRAK<br>Jaringan internet yang ada pada Sekolah Dasar Instruksi Presiden Kawangu<br>Dua masih belum bisa dijangkau oleh seluruh guru-guru dan siswa-siswi pada<br>SD Inpres Kawangu 2, karena jaringan internet yang ada, hanya sebagian kecil<br>yang menjangkau akses jaringan internet. Sementara penggunaan jaringan<br>internet pada ruangan kelas VI belum terjangkau oleh jaringan internet sehingga<br>menimbulkan kesulitan pada 2 orang guru dan 37 orang siswa dalam<br>menerapkan model pembelajaran baru adalah Blended learning Station Rotation.<br>Penelitian ini menggunakan metode Prepare, Plan, Design, Implement, Operate,<br>dan Optimize, (PPDIOO). Penelitian ini bertujuan untuk merancang bangun<br>jaringan hotspot pada SD Inpres Kawangu 2 menggunakan router mikrotik,<br>dimulai dengan menyediakan infrastruktur, manajemen pengguna, manajemen<br>bandwidth serta pengaturan jaringan wireless dan telah digunakan oleh<br>pekerjaan yang membutuhkan jaringan internet walaupun pada saat itu jaringan<br>sedang dalam kondisi tidak stabil, hal ini karena pada jaringan yang dikelola<br>terdapat pengelolaan jaringan internet yang lebih optimal dan efektif. Hasil serta<br>uji coba speedtest konfigurasi dari keseluruhan rancang bangun jaringan hotspot<br>di SD Inpres Kawangu 2 hotspot harus login terlebih dahulu dengan memasukan<br>"password" yang telah disetting. Setelah itu laptop maupun handphone dapat<br>terkoneksi dengan jaringan internet. |

#### PENDAHULUAN

Di era globalisasi saat ini, setiap orang harus bisa memanfaatkan teknologi dibidang komunikasi, terutama dalam bidang jaringan komputer, dengan menggunakan jaringan dapat diperoleh banyak manfaat. Banyak instansi atau perusahaan menggunakan jaringan komputer guna memperlancar arus informasi dan meningkatkan kinerja di dalam instansi atau perusahaan tersebut. Menurut Tristono *and* Nurhumam (2013), jaringan komputer merupakan sekelompok komputer berjumlah banyak yang terpisah-pisah tetapi saling terkoneksi dalam melaksanakan tugasnya. Contohnya tiga buah komputer dikatakan terkoneksi apa bila ketiganya dapat saling bertukar informasi. *Wireless Access Point (W- AP)* secara khusus diatur simpul-simpul pada jaringan *Wireless Local. Area Network (WLAN)*. Akses menunjuk bertindak sebagai satu penerima dan pemancar pusat dari *WLAN* sinyal-sinyal radio (Abdul Kadir, 2015).

Pemanfaatan jaringan internet sudah masuki berbagai elemen, tak terkecuali dunia pada pendidikan, seperti perguruan tinggi, yang memang dituntut dalam meningkatkan kualitas pendidikan. Pendidikan Sekolah Dasar Instruksi Presiden Kawangu Dua terletak di Kec. Pandawai, Kab. Sumba Timur, Provinsi. Nusa Tenggara Timur. SD Inpres Kawangu 2 didirikan pada tanggal 01 juli 1986, didirikan oleh pemerintah daerah (PEMDA) 204/PK/421/VII/2008. Pendidikan SD Inpres Kawangu 2 adalah pendidikan yang memberikan pengetahuan dan keterampilan, menumbuhkan sikap dasar yang diperlukan dalam masyarakat, serta mempersiapkan peserta didik untuk mengikuti pendidikan menengah. Pendidikan sekolah dasar diselenggarakan bertujuan untuk memberikan bekal dasar yang diperlukan untuk hidup bermasyarakat dalam hal pengembangan sikap, pengetahuan dan keterampilan dasar. Dalam meningkatkan mutu pendidikan salah satunya adalah adanya sarana dan prasarana yang baik sebagai penunjang proses belajar siswa-siswi berupa penggunaan jaringan internet yang sangat dibutuhkan dalam proses belajar mengajar, dibutuhkan paket jaringan internet. Pada SD Inpres Kawangu 2, akses internet sudah menjadi salah satu kebutuhan wajib guna menunjang proses pembelajaran di kelas. Namun yang menjadi kendala terdapat pada ruangan yang belum terjangkau oleh jaringan internet tersedia adalah ruangan kelas VI yang menimbulkan kesulitan pada 2 orang guru dan 37 orang siswa dalam menerapkan model pembelajaran baru adalah Blended learning Station Rotation. Hadirnya metode pembelajaran blended learning station rotation adalah salah satu metode pembelajaran yang menggabungkan antara proses pembelajaran konvensional dengan pembelajaran online. Untuk model pembelajaran Blended learning Station Rotation ruang kelas VI harus terjangkau oleh jaringan internet karena selama proses pembelajaran, jaringan internet harus dalam kondisi aktif.

Penerapan metode pembelajaran tersebut menuntut penggunaan internet yang memadai. Untuk lebih mengoptimalkan kinerja para guru-guru dan siswa-siswi dalam menggunakan pembelajaran *Blended learning Station Rotation* maka dibutuhkan rancang bangun jaringan *hotspot* internet baru yang bisa digunakan pada ruangan kelas VI dapat mengatasi kendala yang dialami selama ini. Adapun model pendekatan yang penulis gunakan dalam penelitian ini yaitu menggunakan metode *prepare, plan, design, implement, operate, optimize,* (PPDIOO). Merupakan metode pengembangan jaringan yang pendekatannya terpusat pada pengguna untuk mengembangkan jaringan, memberikan langkah-langkah kunci dalam keberhasilan perancangan jaringan, baik itu pada tahapan *Plan, design, dan* implementasi nantinya.

Pada penelitian ini mengingat pentingnya jaringan internet yang bisa diakses, dengan infrastruktur jaringan yang baik, salah satunya adalah dengan rancang bangun jaringan *hotspot* pada SD Inpres Kawangu 2 dengan menggunakan *router mikrotik* mengingat kehandalan, serta memiliki *cost* yang rendah. Oleh karena itu, perlu dilakukan penambahan *hotspot* (*Wi-Fi*) di ruang kelas VI dan pengaturan *bandwidth*, agar semua jaringan ter*cover*. Menurut (Yasin, 2017), *hotspot* adalah atau area *hotspot* adalah tempat khusus yang disediakan untuk mengakses internet menggunakan peralatan *Wi-fi*. Umumnya layanan *hotspot* bersifat gratis. Dengan bermodalkan laptop atau PDA maka koneksi internet dapat digunakan secara cuma-cuma. Biasanya pengguna terlebih dulu harus melakukan registrasi ke penyedia layanan *hotspot* untuk

mendapatkan *username* dan *password*. Menurut Priambodo *and* Heriadi (2015), *Wi*-Fi merupakan singkatan dari *Wireless Fidelity* yaitu sebuah media penghantar komunikasi data tanpa kabel yang bisa digunakan untuk komunikasi atau mentransfer program dan data dengan kemampuan yang sangat cepat. Teknologi *Wi*-*Fi* yang diimplementasikan biasanya adalah standar *institute of electrical and electronic engineers* (IEEE) 802.11g karena standar tersebut lebih cepat untuk proses data dengan jangkauan jaringan yang lebih jauh serta dukungan vendor.

Salah satu perangkat yang banyak digunakan dalam membangun jaringan hotspot adalah router mikrotik. Router mikrotik adalah router mikrotik OS yang digunakan sebagai alat untuk menjalankan sistem hotspot (Simanjuntak and Triyanti, 2020). Mikrotik adalah perusahaan yang berkantor pusat di Latvia, bersebelahan dengan Rusia. Mikrotik diprakarsai oleh John Trully dan Arnis Riekstins prinsip dasar mikrotik adalah membuat program router yang handal dan dapat dijalankan di seluruh dunia. Mikrotik adalah sistem operasi independen berbasis Linux khusus untuk komputer yang difungsikan sebagai router (R. Towidjojo, 2016). Menurut Maulana (2019), mikrotik sendiri yaitu perangkat lunak yang dapat digunakan untuk menjadikan komputer menjadi router network yang handal, mencakup berbagai fitur yang dibuat untuk IP Network dan jaringan wireless, cocok digunakan oleh Internet Service Provider (ISP), provider hotspot dan warnet. Mikrotik didesain untuk mudah digunakan untuk keperluan administrasi jaringan komputer, seperti merancang dan membangun sebuah sistem jaringan komputer skala kecil hingga yang kompleks sekalipun. Router mikrotik sendiri merupakan sistem operasi router mikrotik untuk membangun autentikasi, pengguna pada jaringan yang terhubung internet. Ini digunakan untuk membatasi penggunaan dan alokasi bandwidth untuk pengguna, setiap jaringan mempunyai pengelolaan yang berbeda-beda sesuai dengan kebutuhan itu sendiri. Tiap bagian mempunyai aturan-aturan tersendiri untuk mengatur alur keluar masuk traffic jaringan, sebagai contoh kecepatan akses internet untuk guru-guru lebih baik dari siswa-siswi. Kemudian penerapan hotspot menjadikan pemberitahuan bagi pengguna yang akan memakai internet melalui username dan password. Jaringan hotspot ini, secara langsung membentuk management yang memiliki tujuan untuk memastikan bahwa pengguna akses internet yang sudah dibuat dapat dijangkau lebih luas, secara stabil dan optimal. Hasil penerapan hotspot diuji menggunakan beberapa pengujian, salah satunya adalah speedtest. Menurut Adelina patandung (2020), berpendapat bahwa speedtest adalah salah satu cara tes kecepatan sebuah jaringan internet yang sedang digunakan. Bandwidth akan dialokasikan pada komputer dalam jaringan kemudian mempengaruhi kecepatan perpindahan data pada jaringan komputer tersebut. Jadi, semakin besar bandwidth dapat dipakai untuk mengukur aliran data analog maupun data digital, manajemen bandwidth memberikan kemampuan untuk mengatur bandwidth jaringan dan memberikan level layanan sesuai dengan kebutuhan dan prioritas sesuai dengan permintaan pelanggan.

#### **METODE PENELITIAN**

Pada Penelitian ini menggunakan metode *prepare*, *plan*, *design*, *implement*, *operate*, *optimize*, (PPDIOO) yaitu metode yang dilakukan untuk menguji kualitas jaringan wireless dengan tolak ukur kualitas instalasi jaringan dan kualitas koneksi jaringan internet wireless (Mukti, 2019). Dari hasil penggunaan metode itu akan dihasilkan tahapan sebagai berikut :

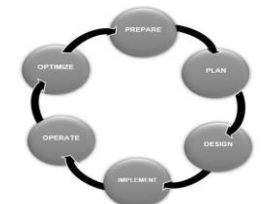

Gambar 1. Metodologi PPDIOO

*Prepare* (Persiapan), dalam tahap persiapan adalah mengesahkan kebutuhan organisasi dan bisnis yang digunakan untuk mengembangkan strategi jaringan dan mengusulkan rancangan arsitektur jaringan pada organisasi atau perusahaan.

*Plan* (Perencanaan), dalam tahap ini dilaksanakan identifikasi kriteria suatu jaringan berdasarkan tujuan, fasilitas dan kebutuhan jaringan yang akan dibuat.

Design (Desain), dalam tahap desain dikembangkan berdasarkan perolehan data pada tahap sebelumnya.

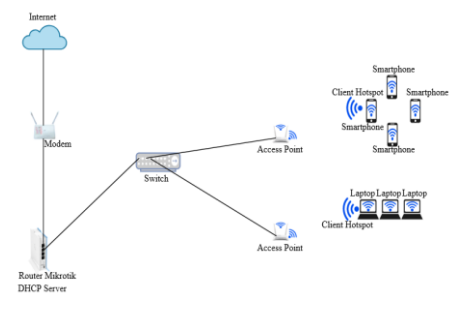

Gambar 2. Desain Topologi

*Implement* (Implementasi), dalam tahap implementasi yaitu menjelaskan tentang implementasi lapangan dan konfigurasi yang digunakan untuk mengatasi kemungkinan permasalahan yang akan dihadapi dalam melaksanakan penerapan dari konsep.

*Operate* (Operasional), pada tahap ini merupakan hal penting disebabkan *fase* ini akan dilaksanakan pemantauan proses jalannya alur data dan konfigurasi. Di tahap ini pun memungkinkan akan adanya penambahan dan perubahan sesuai kondisi di lapangan.

*Optimize* (Optimalisasi), pada tahap optimasi biasanya akan ada perubahan teknis dalam hal pemeliharaan jaringan. Jika ada perubahan maka akan diperbarui agar jaringan dapat berjalan sesuai dengan desain dan perencanaan.

Alur penelitian merupakan sebuah kerangka berpikir yang akan menggambarkan tahapan-tahapan peneliti yang dilakukan. Berikut ini proses kegiatan yang dilakukan.

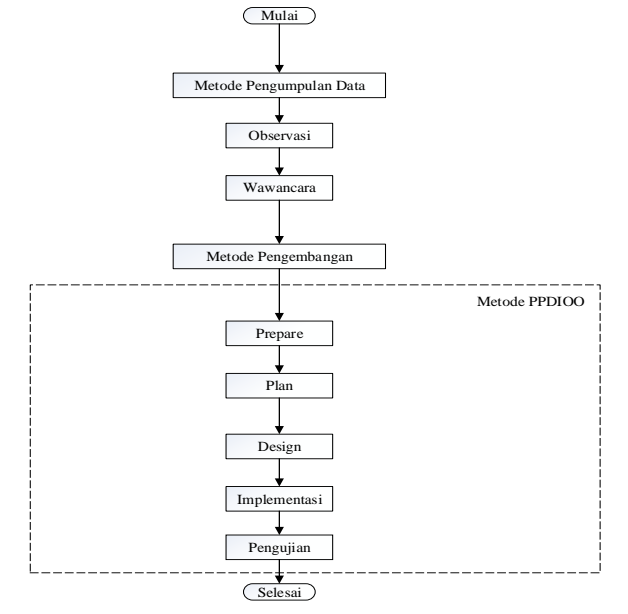

Gambar 3. Alur Penelitian

Dalam perancangan jaringan *hotspot* menggunakan *router mikrotik* pada SD Inpres Kawangu 2. Perancangan jaringan akan dilakukan dalam beberapa tahapan yaitu tahap Pengumpulan data, menentukan *prepare, plan, design, dan implementasi.* 

## HASIL DAN PEMBAHASAN

Sebelum masuk dan melakukan konfigurasi ke sistem terlebih dahulu hubungkan aplikasi *winbox* dengan *router mikrotik* menggunakan kabel *LAN* dan *PC* untuk melakukan *setting* pada *router mikrotik*. Untuk tampilan halaman *login* pada aplikasi *winbox* dapat dilihat pada gambar 4. halaman *login winbox*.

| Connect To:<br>Login: | GC:3B:6B:B4:07:A2<br>SDINPRESKAWANG | GU2   |     |                  |         | Keep F | Passwon | d<br>Nindov |
|-----------------------|-------------------------------------|-------|-----|------------------|---------|--------|---------|-------------|
| Password:             |                                     |       |     |                  |         | Auto R | leconne | ct          |
|                       | Add/Set                             |       |     | Connect To RoMON | Connect | ]      |         |             |
|                       |                                     |       |     |                  |         |        |         |             |
| Managed Ne            | ighbors                             |       |     |                  |         |        |         |             |
| Managed Ne            | ighbors<br>et Master Password       |       |     |                  |         |        | 1       | al          |
| Managed Ne            | ighbors<br>tt Master Password       | ∕ Use | t 2 | 7                |         |        | 1       | al          |

Gambar 4. Halaman Login Winbox

Setelah ditampilkan awal halaman *login* pada aplikasi *winbox*, maka selanjutnya *klik* pada *MAC* address router yang akan dikonfigurasi, lalu isi kolom *login* dengan admin dan password dikosongkan karena merupakan konfigurasi default dari router mikrotik awal pada aplikasi winbox, kemudian pilih MAC address router mikrotik yang terhubung lalu *klik* Connect to. Maka kita akan masuk pada tampilan awal dari aplikasi winbox yang menampilkan tools yang akan digunakan untuk konfigurasi router mikrotik.

|                   |                           | -                               |                       |             |           |
|-------------------|---------------------------|---------------------------------|-----------------------|-------------|-----------|
| Y Quick Set       | Endge                     |                                 |                       |             |           |
| T CAPSMAN         | Bridge Ports Port         | Extensions VLANs MS             | Tis Port MST Ovenides | Filters NAT | Hosts MDB |
| C interaces       |                           |                                 |                       |             |           |
| 1 WYENESS         |                           | [] [] [] oeurige                |                       |             |           |
| 2. 000            | Plante Antes              | rot action and an array 2       | ype Li                | 1555        | 8.7 Mbox  |
| and Freehold      |                           |                                 |                       |             |           |
| * Ments           | •                         |                                 |                       |             |           |
| IN ID             | 1 item out of 6 (1 select | ed)                             |                       |             |           |
| CI MPLS           | Interface cbridge-hotep   |                                 |                       |             |           |
| 77 Deuting        | General STP VL            | AN Status Traffic               |                       |             | OK        |
| 10 System         |                           |                                 |                       |             | 0         |
| Cueues            | Pagnie                    | the second second second second |                       |             | Cancel    |
| Files             | Type                      | Bridge                          |                       |             | Apply     |
| E Log             | MTU                       |                                 |                       |             | Deable    |
| 1 RADIUS          | Actual MTU:               | 1500                            |                       |             | 0         |
| X Tools           | L2 MTU                    | 1598                            |                       |             | Comment   |
| 1981 New Terminal | MAC Address               | 6C:30 68 84:07 A2               |                       |             | Copy      |
| Make Supput #     | ARE                       | enabled                         |                       | ¥           | Remove    |
| New WinBox        | ARP Timered               |                                 |                       |             | Torch     |
| E ba              | Adman, MAC Address        |                                 |                       | -           |           |
| Windows           | Ageing Time:              | 00.05.00                        |                       |             |           |
|                   |                           | IGMP Snooping                   |                       |             |           |
|                   |                           | DHCP Snooping                   |                       |             |           |
|                   |                           | Fast Forward                    |                       |             |           |
|                   |                           |                                 |                       |             |           |

Gambar 5. Halaman Setting Bridge hotspot

Merupakan tampilan dari konfigurasi *bridge*. Konfigurasi *bridge* dilakukan untuk menggabungkan *interface* agar menjadi satu bagian jaringan yang sama. Konfigurasi awal *bridge* dilakukan pada *tab* general dengan menentukan nama *bridge* yang akan digunakan. Selanjutnya lakukan *setting ports* untuk *bridge hotspot* dimana *port-port* akan digabungkan menjadi satu dalam jaringan yang sama.

Pada tahap ini melakukan *setting wireless* pada *wlan1* menjadi *wlan-hotspot* dapat terlihat pada gambar 6. Halaman *setting wireless (wlan-hotspot)*.

|                   |                                                                                                    |                                           | _            | _                        | _                   | -   |
|-------------------|----------------------------------------------------------------------------------------------------|-------------------------------------------|--------------|--------------------------|---------------------|-----|
| Cards Sel         | Mindow Takes                                                                                                    |                                           | _            |                          |                     | 6   |
| - broken          | and the second second se |                                           |              |                          |                     |     |
| C Waters          | with Planaces WISOS Station Nativene Dual A                                                                                                    | coss List Registration Connect List Secur | nty Profiles | Channels Interworking Pr | ties                |     |
| W Bidge           | 💠 🖌 🗶 🗂 🍸 CAP WPS                                                                                                    | Clent Setup Repeater Scanner Freq. I      | lhage A      | ignment Witeless Sniffer | Wreless Snooper     |     |
| PPP               | Nare / Type                                                                                                    | Actual MTU Tx Rx                          |              | Tx Packet (p/s) R        | R Packet (p/h) FP T | k - |
| 2 Sylich          | RS 😝 wan5-hutspot Wireless (Athenos AR3).                                                                                                    | 1500 1121.2 kbps                          | 404.7        | khps 154                 | 65                  |     |
| 12 Medi           |                                                                                                    |                                           |              |                          |                     |     |
| 1 N N             | 1 ten out of 6 (1 selected)                                                                                                    | Þ                                         |              |                          |                     |     |
| O MPLS 1          | General Windows                                                                                                    | HT HTMCS WDS Natione NV2 Stat.            | 18           | OK                       |                     |     |
| 3t Routing 1      | Mode                                                                                                    | ap bridge                                 | ¥            | Cancel                   |                     |     |
| 🔛 System 🗈        | Band                                                                                                    | 25Hz-B-G-N                                | *            | Ante                     |                     |     |
| 🗣 Oueues          | Oarrel Wdh                                                                                                    | 2044                                      |              |                          |                     |     |
| Ties 1            | lan arcs                                                                                                    | 3427                                      | X Mit        | Disable                  |                     |     |
| 1 Leg             | 100                                                                                                    | THE MANAGEMENT & MOTOROT, 3               |              | Connent                  |                     |     |
| Trah              | Security Dealer                                                                                                    | Code a                                    |              | Advanced Mode            |                     |     |
| William Territori | activity more                                                                                                    | and a first                               |              |                          |                     |     |
| E: Make Scout of  | 1173 1004                                                                                                    | Jean opport                               |              | Torch                    |                     |     |
| O New Window      | Frequency Mode                                                                                                    | regulatory-domain                         |              | WPS Accept               |                     |     |
| E Dat             | Country                                                                                                    | no_country_pet                            |              | WPS Clent                |                     |     |
| -                 | installation:                                                                                                    | (ary                                      |              | Setux Receater           |                     |     |
| Windows 1         | Default AP Tx Line                                                                                                    |                                           | ₩ bps        |                          |                     |     |
|                   | Default Over To Live                                                                                                    |                                           | - bes        | scan                     |                     |     |
|                   |                                                                                                    |                                           |              | Freq. Usage              |                     |     |
|                   |                                                                                                    | S Defail Alberticate                      |              | Algn.                    |                     |     |
|                   |                                                                                                    | Unlauft Honward                           |              | Sell                     |                     |     |
|                   |                                                                                                    | Hide \$50                                 |              | Sourcer                  |                     |     |
|                   |                                                                                                    |                                           |              |                          |                     |     |
|                   |                                                                                                    |                                           |              | Reset Configuration      |                     |     |

Gambar 6. Halaman Setting Wireless (Wlan-Hotspot)

Melakukan proses *setting wireless (wlan-hotspot)* caranya pilih *menu wireless* untuk menampilkan kolom *mode* lalu pilih *AP-bridge*, lalu pada kolom band pilih 2GHz-B/G/N, kemudian pada kolom *SSID*, melakukan proses perubahan nama adalah SDI KAWANGU 2 HOTSPOT-2, kemudian pada kolom *security profile* tetap *default*. Lalu pilih *menu apply* dan ok untuk menyimpan konfigurasi tersebut.

Untuk melakukan konfigurasi *IP address* dapat dilakukan pada *menu IP* lalu pilih *address*. Selanjutnya pada *address list* pilih simbol (+) atau *add* untuk menambah *IP address* yang akan diberikan, dapat terlihat pada gambar 7. Halaman *setting ip address*.

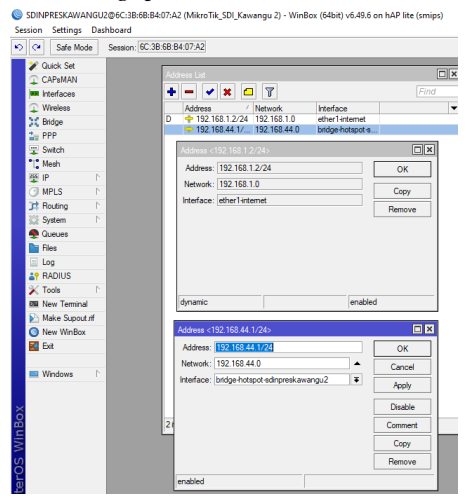

Gambar 7. Halaman Setting Ip Address

Proses pemberian IP untuk interface ether1-internet dan bridge hotspot. Pada bagian address masukkan IP yang sudah ditentukan yaitu 192.168.1.2 dengan subnet mask 24 dan network sebagai getaway 192.168.1.0 kemudian pada IP Address yang sudah ditentukan pada bridge-hotspot-sd inpres kawangu 2 yaitu 192.168.44.1 dengan subnet mask 24 dan network sebagai gateway 192.168.44.0 lalu pada bagian interface pilih bridge-hotspot, lalu pilih apply dan ok, untuk menyimpan konfigurasi tersebut.

Pada tahapan *setting DNS* langkah selanjutnya mengaktifkan *DNS server* yang ada di *mikrotik*, dengan cara masuk ke *menu IP* lalu pilih *DNS* maka akan tampil layar baru dapat terlihat pada gambar 8. Halaman *setting DNS*.

| C Safe Mode      | Se   | ssion: 6C:3B:6B:B4:07:A2     |                       |    |          |
|------------------|------|------------------------------|-----------------------|----|----------|
| 🖌 Quick Set      |      |                              |                       |    | _        |
| CAP\$MAN         |      | DNS Settings                 |                       |    | <u> </u> |
| Interfaces       |      | Servers:                     | 8.8.8.8               | \$ | OK       |
| Wireless         |      |                              | 8.8.4.4               | ÷  | Cancel   |
| Bridge           |      | Dynamic Servers:             |                       |    | Analy    |
| PPP              |      |                              |                       |    | Арру     |
| T Switch         | - 8  | Use DoH Server:              |                       | •  | Static   |
| Mesh             |      |                              | Verfy DoH Certificate |    | Cache    |
| ∰ IP             | 1    |                              | Allow Remote Requests |    |          |
| MPLS             | P    | Max UDP Packet Size:         | 4096                  |    |          |
| JC Houting       | F b  |                              |                       |    |          |
| Charles          | ÷    | Query Server Timeout:        | 2.000                 | 8  |          |
| Eler             | -8   | Query Total Timeout:         | 10.000                | 8  |          |
|                  | -8   | Max, Concurrent Queries;     | 100                   |    |          |
| AP RADIUS        | - 11 | Max Concurrent TCP Sessions: | 20                    |    |          |
| X Tools          | 1    |                              |                       |    |          |
| 898 New Terminal |      | Cache Size:                  | 2048                  | ĸв |          |
| Make Supout.n    |      | Cache Max TTL:               | 7d 00:00:00           |    |          |
| New WinBox       |      | Cache Used:                  | 292 K/B               |    |          |

Gambar 8. Halaman Setting DNS

Proses mengaktifkan DNS server dengan menambahkan IP DNS server google yaitu 8.8.8.8 dan 8.8.4.4 pada bagian kolom server. Untuk Dynamic server akan terisi otomatis secara default. Karena telah dilakukan settingan pada DHCP Client. Pada kolom allow remote requests diberi tanda centang untuk mengizinkan IP dari router digunakan sebagai DNS server. Kemudian pilih menu apply dan ok, untuk menyimpan konfigurasi tersebut.

Proses melakukan *setting* nat pada *menu action* selanjutnya pada *nat rule* pilih *menu Action* untuk menampilkan kolom pilihan, kemudian pilih parameter *Masquerade* maka akan tampil layar baru kemudian pilih menu *apply* dan ok, untuk menyimpan konfigurasi tersebut, dapat terlihat pada gambar 9. Halaman *setting nat action*.

| 🖓 🛛 Safe Mo     | de Se | ssion: 6C:3B:6B:B4:07:A2                 |                    |
|-----------------|-------|------------------------------------------|--------------------|
| 🏏 Quick Set     | _     |                                          |                    |
| CAPsMAN         |       | NAT Rule <>                              |                    |
| Interfaces      | _     | General Advanced Extra Action Statistics | OK                 |
| Wireless Bridge | - 1   | Action: masquerade                       | Cancel             |
| The PPP         | - 1   |                                          | Apply              |
| 🙄 Switch        |       |                                          | 1000               |
| *[ Mesh         |       | Log Pretix:                              | Disable            |
| 😤 IP            | 1     | To Ports:                                | Comment            |
| MPLS            | 1     |                                          | Сору               |
| 3 Routing       | 1     |                                          | Pamaua             |
| System          | 1     |                                          | Tichiove           |
| n Queues        | - 1   |                                          | Reset Counters     |
| Files           |       |                                          | Reset All Counters |
| 📃 Log           |       |                                          |                    |
| RADIUS          |       |                                          |                    |
| 💥 Tools         | 1     |                                          |                    |

Gambar 9. Halaman Setting Nat Action

Menjelaskan untuk menjalankan *firewall nat* diperlukan pengaturan *action*. Adapun *action* yang digunakan adalah *Masquerade* yang berfungsi untuk menyembunyikan *IP address privat* yang ada pada jaringan *LAN* sekaligus membuat *mask* (berlindung) ke *IP address* yang terhubung langsung ke *router ISP*, sehingga *IP address privat* tidak terlihat oleh jaringan internet (*publik*).

Pada tahapan ini melukakan proses tes koneksi internet, kemudian pilih *menu new* terminal, setelah menampilkan layar baru kemudian ketik perintah *ping google.com* untuk memastikan apakah *router mikrotik* sudah terhubung ke internet atau tidak. Apabila sudah tersambung maka tampilannya dapat terlihat pada gambar 10. Halaman *tes* koneksi internet.

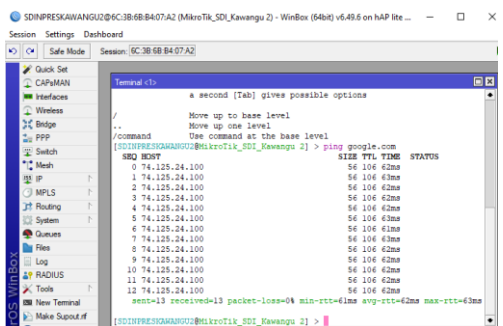

Gambar 10. Halaman Tes Koneksi Internet

Menggambarkan hasil dari konfigurasi *NAT* telah berhasil dilakukan karena *interface* untuk jaringan *LAN* telah mendapatkan koneksi internet. Hal ini dibuktikan dari kondisi *ping* yang terus berjalan. Apabila *interface LAN* tidak mendapatkan jaringan internet makan statusnya akan menjadi *timed out*.

Jika muncul tampilan *Setup has completed successfully*, setelah itu *klik* ok, seperti pada gambar 11. Halaman *setup has completed successfully*.

| Safe Mode   | Session: 60 | :3B:6B:B4:07:A2  |           |               |             |        |              |            |      |
|-------------|-------------|------------------|-----------|---------------|-------------|--------|--------------|------------|------|
| CAP+MAN     | Hotspot     |                  |           |               |             |        |              |            | [    |
| Interfaces  | Servers     | Server Profiles  | Users     | User Profiles | Active      | Hosts  | IP Bindings  | Service Po | rts  |
| Q Wreless   | + -         |                  | Rese      | t HTML H      | stapot Setu | •      |              |            | Find |
| 3 Bridge    | Nat         | ne               | / Interfa | 100           | Address P   |        | mfle         | Addresses  |      |
| 🚔 PPP       | 0           | hotspot-sdikawan | bridge    | hotspot-sdi   | pool-bridge | h I    | isprof8      |            | 1    |
| 🙄 Switch    |             |                  |           |               |             |        |              |            |      |
| 1 Mesh      |             |                  |           | Hots          | pot Setup   |        |              | 1          |      |
| 🕸 IP        | · .         |                  |           |               |             |        |              |            |      |
| MPLS        |             |                  |           | Set           | tup has con | pleted | successfully |            |      |
| 3 Routing   | 1 item      |                  |           |               |             |        |              |            |      |
| 27% Surteen |             |                  |           |               |             |        | OK           |            |      |

Gambar 11. Halaman Setup Has Completed Successfully

Untuk konfigurasi *hotspot* sudah selesai. Ditandai dengan munculnya "*setup has completed successfully*". Maka proses konfigurasi telah selesai.

Pada tahapan merupakan proses *menu login hotspot server profile* seperti pada gambar 12. Halaman *setting hotspot server profile*.

| Safe Mode   | Session: 6C:3B:6B:B4:07:A2                                         |   |        |
|-------------|--------------------------------------------------------------------|---|--------|
| 🖉 Quick Set | Hotspot Server Profile <hotspot-sdikawangu2></hotspot-sdikawangu2> |   |        |
| Interfaces  | General Login RADIUS                                               |   | ОК     |
| Wireless    | Login By: MAC Cookie                                               | • | Cancel |
| 3 Bridge    | HTTP CHAP HTTPS                                                    |   | Apply  |
| 🏣 PPP       | HTTP PAP Text                                                      |   |        |
| The Switch  | MAC Cookie                                                         |   | Сору   |
| 1. Mesh     |                                                                    |   | Remove |
| 🐺 IP 🛛 🗈    | MAC ALD. Mode: MAC as usemame                                      | • |        |
| MPLS        | MAC Auth. Password:                                                |   |        |
| 3t Routing  | HTTP Cookie Lifetime: 3d 00:00:00                                  |   |        |
| 😳 System 🗈  | CCI Catiliates and                                                 |   |        |
| Queues      | SSE Ceruicale. Indre                                               |   |        |
| De Clas     | HTTPS Redirect                                                     |   |        |

Gambar 12. Halaman Setting Login Hotspot Server Profile

Merupakan tahapan setting pada halaman login server profile. Pada konfigurasi ini beri tanda centang pada opsi HTTP CHAP (challenge authentication handshake protocol) karena merupakan metode login default pada hotspot mikrotik. Selanjutnya pada HTTP PAP (password authentication protocol) juga diberi tanda centang karena digunakan sebagai metode autentikasi yang paling sederhana, dimana mikrotik akan menampilkan login page, kemudian user akan mengirimkan informasi username dan password dalam bentuk plain text (tidak terenkripsi). Pada opsi cookie juga diberi tanda centang karena setelah user berhasil login, data cookie akan dikirimkan ke web-browser dan juga disimpan ke daftar cookie HTTP aktif yang akan digunakan untuk autentikasi login selanjutnya.

Hasil ketika ingin menggunakan *hotspot* harus *login* terlebih dahulu dengan memasukan *"username password"* yang telah disetting. Setelah itu laptop maupun *handphone* dapat terkoneksi dengan jaringan internet dapat dilihat pada gambar 13. Halaman *login page*.

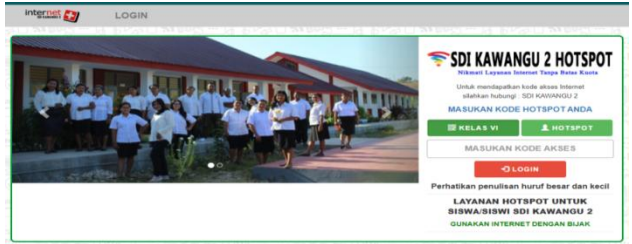

Gambar13. Halaman Login Page

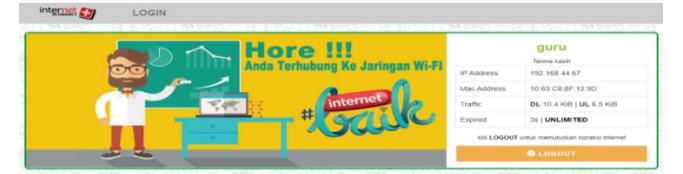

Gambar 14. Halaman Sesudah Berhasil Login

Merupakan proses setting mode AP (access point) artinya menyebarkan sinyal yang berasal Wireless Router dari ISP menggunakan kabel LAN, untuk menghubungkan kedua perangkat, untuk koneksikan laptop atau lewat HP ke Wi-fi TP-Link WR 840 untuk bisa masuk ke halaman menu konfigurasi. Buka browser chrome, ketikkan IP default access point TP- Link TL-WR840N yaitu : 192.168.0.1 enter. Maka akan muncul tampilan utama, lalu isikan Username dengan "admin" dan password "admin" tanpa tanda ketik. Username admin dan password admin adalah pengaturan default dari access point TP-Link TL-WR840N, dapat dilihat seperti pada gambar 15. Halaman login awal access point.

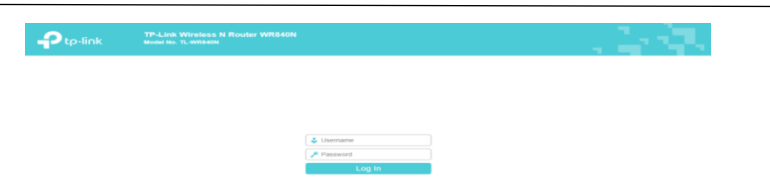

Gambar 15. Halaman Login Awal Access Point

Proses selanjutnya, melakukan memberi alamat *IP address static* dari *access point*, yaitu : 192.168.44.7 sampai dengan *Ip address router mikrotik* nya 192.168.44.1 sebagai *gateway* dan *subnet mask* 255.255.255.0 kemudian *DHCP Server* diberi *centang* pada *menu enable* supaya koneksi *device* ke *access point* mendapatkan *Ip address* secara otomatis. Lalu pilih *menu next*.

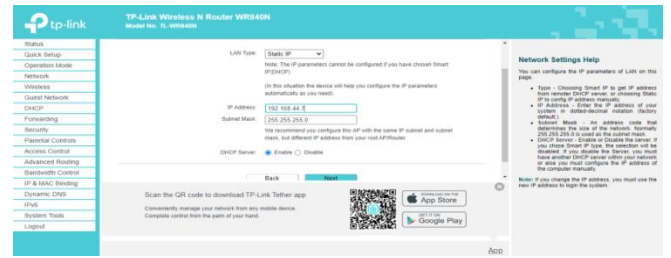

Gambar 16. Halaman Network Setting DHCP

Pengujian Speedtest Sebelum Implementasi merupakan pengujian awal jaringan sebelum terjadinya proses manajemen bandwidth. Dapat dilihat dari hasil pengujian yang sudah dilakukan yaitu untuk kecepatan download sebesar 29.96 Mbps, kecepatan upload sebesar 9.96 Mbps. Hal ini membuktikan belum adanya pembagian bandwidth yang merata dari sumber jaringan (ISP). Maka dari itu langkah selanjutnya akan dilakukan konfigurasi jaringan hotspot dengan manajemen bandwidth secara merata.

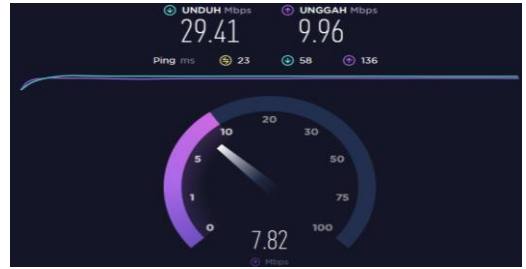

Gambar 17. Pengujian Speedtest Sebelum Implementasi

Pengujian *Speedtest* Sesudah Implementasi merupakan tampilan hasil pengujian *speedtest* setelah terjadinya proses manajemen *bandwidth*. Berdasarkan hasil uji yang telah dilakukan membuktikan bahwa proses manajemen *bandwidth* yang dilakukan berjalan dengan baik. Dimana nilai rata-rata dari *bandwidth* untuk proses *download* sebesar 2.90 *Mbps* dan *upload* sebesar 1.93 *Mbps* hal ini berarti *bandwidth* yang dibagikan untuk setiap *client* sudah termanajemen secara merata.

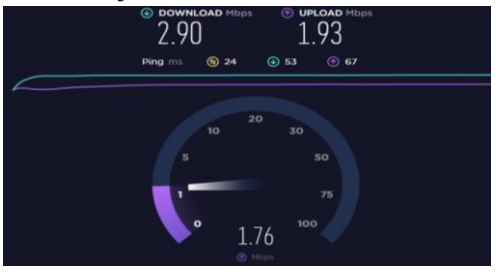

Gambar 18. Pengujian Speedtest Sesudah Implementasi

Berdasarkan hasil dari kedua pengujian yang telah dilakukan dapat diketahui bahwa proses manajemen *bandwidth* sudah berjalan sesuai dengan konfigurasi jaringan yang dibuat. Dapat dilihat perbandingan konfigurasi jaringan sebelum implementasi dan setelah implementasi terjadi perbandingan yang cukup signifikan. Hal ini berarti jaringan yang dibangun telah berhasil dengan pembagian *bandwidth* yang merata.

Pengukuran parameter *delay* dilakukan untuk melihat perbandingan sebelum dan sesudah implementasi manajemen *bandwidth*. Pengukuran *delay* akan diukur berdasarkan rumus *delay*.

Persamaan Perhitungan *delay* :

 $Delay(s) = \frac{Total delay}{Total paket yang diterima}$ 

a. Pengukuran *delay* sebelum implementasi Total *delay* = 47.97085 Rata-rata *delay* = 0.007535

\*Ubah ke *millisecond*:

= 0.007535 x 1000 = 7.535 ms

= 7 ms

Dari hasil *capture Wireshark* perhitungan nilai *delay*, menunjukan *delay* yang diberikan sebesar 7 ms dengan kategori sangat bagus. karena nilai *delay* yang didapatkan lebih kecil dari standarisasi *delay* yaitu <150 ms. Pada hasil perhitungan *delay* di atas menjelaskan bahwa *ISP* telah memberikan kualitas layanan yang cukup dalam mengatasi *delay* pada jaringan tersebut.

b. Pengukuran delay sesudah implementasi

| Total <i>delay</i>     | = 36.64671 |
|------------------------|------------|
| Rata-rata <i>delay</i> | = 0.006665 |
|                        |            |

\*Ubah ke *millisecond*:

= 0.006665 x 1000 = 6.665 ms = 6 ms

Dari hasil *capture Wireshark* persamaan perhitungan *delay*, menunjukan *delay* yang diberikan sebesar 6 ms atau dengan kategori sangat bagus. karena nilai *delay* yang didapatkan lebih kecil dari standarisasi *delay* yaitu <150 ms. Ini menjelaskan bahwa dalam penerapan manajemen *bandwidth* memberikan pengaruh yang cukup baik dalam meminimalisir *delay* yang terjadi, perbandingan kualitas *delay* yang dihasilkan dari sebelum dan sesudah konfigurasi mendapatkan persentase penurunan dari 7 ms menjadi 6 ms. Ini berarti mampu memperbaiki *delay* dengan kategori sangat bagus.

Pengukuran parameter *jitter* dilakukan untuk melihat perbandingan sebelum dan sesudah implementasi. Pengukuran *jitter* akan diukur berdasarkan rumus *jitter*.

 $Jitter = \frac{\text{Total variasi delay}}{\text{Total paket yang diterima}}$ 

| a. | Pengukuran jitter sebelum imp  | olementasi |  |  |
|----|--------------------------------|------------|--|--|
|    | Total <i>jitter</i> $= 0.0095$ |            |  |  |
|    | Rata-rata jitter               | = 1.50     |  |  |
|    | *Ubah ke millisecond:          |            |  |  |

= 1 msDari hasil capture Wireshark menunjukan jitter yang diberikan sebesar 1 ms atau dengan kategori

= 1.50 x 1000

= 1.500 ms

bagus.

b

| Pengukuran jitter sesuda | h implementasi        |
|--------------------------|-----------------------|
| Total <i>jitter</i>      | = -0.00017 s          |
| Rata-rata jitter         | = -3.16 s             |
| *Ubah ke millisecond:    |                       |
|                          | $= -3.16 \times 1000$ |

= -3.160 ms

= -3 ms

Dari hasil capture wireshark menunjukan jitter yang diberikan sebesar -3 ms atau dengan kategori bagus. Ini menunjukan bahwa dalam manajemen bandwidth memberikan pengaruh yang cukup baik dalam meminimalisir jitter, diketahui perbandingan kualitas jitter yang dihasilkan dari sebelum dan sesudah konfigurasi dengan mendapatkan persentase penurunan yaitu dari 1 ms menjadi -3 ms. Ini berarti mampu memperbaiki jitter dengan kategori sangat bagus.

Pengukuran parameter throughput dilakukan untuk melihat perbandingan sebelum dan sesudah implementasi manajemen bandwidth. Pengukuran throughput akan diukur berdasarkan rumus throughput.

Persamaan Perhitungan throughput :  $Throughput = \frac{Jumlah data yang dikirim}{Waktu pengiriman data}$ 

a. Pengukuran throughput sebelum implementasi

Throughput = Jumlah data yang dikirim / waktu pengiriman data = 1947277 Bytes / 47.971 s

= 40,592.795647370 Bytes x 8

= 324,742.365 bps

= 324.74 Kbps

Jadi, berdasarkan hasil perhitungan nilai throughput dari data wireshark, maka didapatkan persentase nilai throughput sebelum implementasi sebesar 324.74 Kbps (Kilobit per second).

b. Pengukuran throughput sesudah implementasi

Throughput = Jumlah data yang dikirim / waktu pengiriman data = 1961037 Bytes / 36.647 s = 53,511.528910961 Bytes x 8 = 428,092.231287 bps = 428.09 Kbps

Jadi, berdasarkan hasil perhitungan nilai *throughput* dari data *wireshark*, maka didapatkan persentase nilai *throughput* sesudah implementasi sebesar 428.09 Kbps (*Kilobit per second*), didapatkan *throughput* yang dihasilkan naik hingga 24.13% yaitu dari 324.74 Kbps menjadi 428.09 Kbps dengan kategori sedang. Ini membuktikan bahwa proses manajemen *bandwidth* meningkatkan kualitas *bandwidth* karena pembagian *bandwidth* untuk setiap *client* terkonfigurasi secara merata.

Pengukuran parameter *packet loss* dilakukan untuk melihat perbandingan sebelum dan sesudah implementasi manajemen *bandwidth*, Pengukuran *packet loss* diukur berdasarkan rumus *packet loss*.

Persamaan Perhitungan Packet Loss :

 $Packet \ Loss = \frac{(Paket \ data \ dikirim - Paket \ data \ diterima)}{Paket \ data \ yang \ dikirim} \times 100\%$ 

a. Pengukuran *packet loss* sebelum implementasi Rumus = ((Paket dikirim - paket diterima) / paket diterima) x 100 = ((6366 - 5339) / 6366) x 100 = (1027/ 6366) x 100% = 0.161325793 x 100% = 16.1325793% = 16.13%

Dari hasil *capture Wireshark* menunjukan *packet loss* yang diberikan sebesar 16.13% atau dengan kategori jelek. Hal ini disebabkan oleh banyak faktor seperti penurunan sinyal dalam media jaringan ataupun kesalahan perangkat keras jaringan.

b. Pengukuran packet loss sesudah implementasi

Rumus

= ((Paket dikirim - paket diterima) / paket diterima) x 100 = ((5498 - 962) / 5498) x 100 = ((4536 / 5498) x 100) = 0.174972717 x 100% = 0.174972717% = 17.50%

Dari pengukuran *packet loss* sesudah implementasi hasil *capture Wireshark* menunjukan *packet loss* yang diberikan sebesar 17.50% atau dengan kategori jelek. Ini membuktikan dan belum mampu meminimalisir paket yang hilang, diketahui pengukuran *packet loss* yang dihasilkan dari sebelum dan sesudah konfigurasi dengan begitu signifikan karena selisih yang didapat sangat kecil yaitu 17.50%. Dari presentasi yang telah didapatkan, penerapan metode ini belum mampu meminimalisir *request timed out* (*packet loss*) dikarenakan beberapa hal seperti tabrakan data dan antrian yang penuh, penurunan sinyal dalam media jaringan ataupun kesalahan perangkat keras jaringan.

#### **KESIMPULAN**

Berdasarkan penelitian yang dilakukan penerapan *hotspot* pada SD inpres kawangu 2, memberikan penurunan *delay* dimana sebelum implementasi *delay* yang dihasilkan adalah 7 ms dan setelah implementasi menunjukan *delay* sebesar 6 ms. Sedangkan dari parameter *jitter*, sebelum implementasi adalah 1 ms dan setelah implementasi memberikan *jitter* sebesar -3 ms. Sedangkan *parameter throughput* sebelum implementasi adalah 324.74 Kbps menjadi 428.09 Kbps setelah implementasi, sehingga didapatkan *throughput* naik hingga 24.13%. Sedangkan pada *parameter packet loss* sebelum implementasi adalah 16.13%, setelah implementasi memberikan menjadi 17.50%. Berdasarkan hasil yang didapatkan, diperlukan

kebutuhan untuk menaikan *bandwidth* agar kualitas jaringan komputer pada SD Inpres Kawangu 2 lebih memadai untuk kebutuhan pembelajaran dan administrasi di sekolah.

# **DAFTAR PUSTAKA**

## Jurnal:

- [1] Abdul Kadir, K.T. (2015) 'Analisa Kerja Access Point Jaringan Wireless Pada Universitas Al Asyariah Mandar', (1), Pp. 1–7.
- [2] Adelina Patandung (2020) Penerapan Metode Ndlc (Network Development Life Cycle) Untuk Mengoptimalkan Jaringan Wireless Pada Sman 6 Luwu, Fakultas Teknik Komputer Universitas Cokroaminoto Palopo.
- [3] Maulana, A. (2019) 'Rancang Bangun Jaringan Hotspot Dengan Menggunakan Router Mikrotik Rb2011uias-Rm Di Potong Rambut Putra Lima Tegal'.
- [4] Mukti, Y.I. (2019) 'Implementasi Jaringan Hotspot Kampus Menggunakan Router Mikrotik', *Indonesian Journal Of Computer Science*, 8(2), Pp. 130–138. Doi:10.33022/Ijcs.V8i2.181.
- [5] Priambodo, K. And Heriadi, D. (2015) Jaringan WiFi Teori Dan Implementasi. Yogyakarta: Andi.
- [6] R. Towidjojo (2016) Mikrotik Kung Fu : Kitab 1. Edited By Jasakom. Jakarta.
- [7] Simanjuntak, H. And Triyanti, D. (2020) 'Rancang Bangun Hotspot Area Pada Rest Area Gisting Menggunakan Mikrotik Dengan Sistem Voucher', *Jisn (Jurnal Informatika Software Dan Network)*, 01(01), Pp. 9–17.
- [8] Tristono, T. And Nurhumam, S.D. (2013) 'Rancang Bangu Jaringan Komputer Dan Internet Di Sekolah', *Agri*, 14(1), Pp. 42–47.
- [9] Yasin, F. (2017) 'Implementasi Jaringan *Hotspot* Sebagai Sarana Akses', *Jurnal Teknik Informatika*, 2(1), Pp. 31–36.